# Preuzimanje prečice

Postupak preuzimanja prečice zavisi od pretraživača koji koristite. U slučaju da je to Chrome klikom na link, preuzimanje prečice automatski počinje a status možete pratiti u donjem levom uglu pretraživača (slika levo).

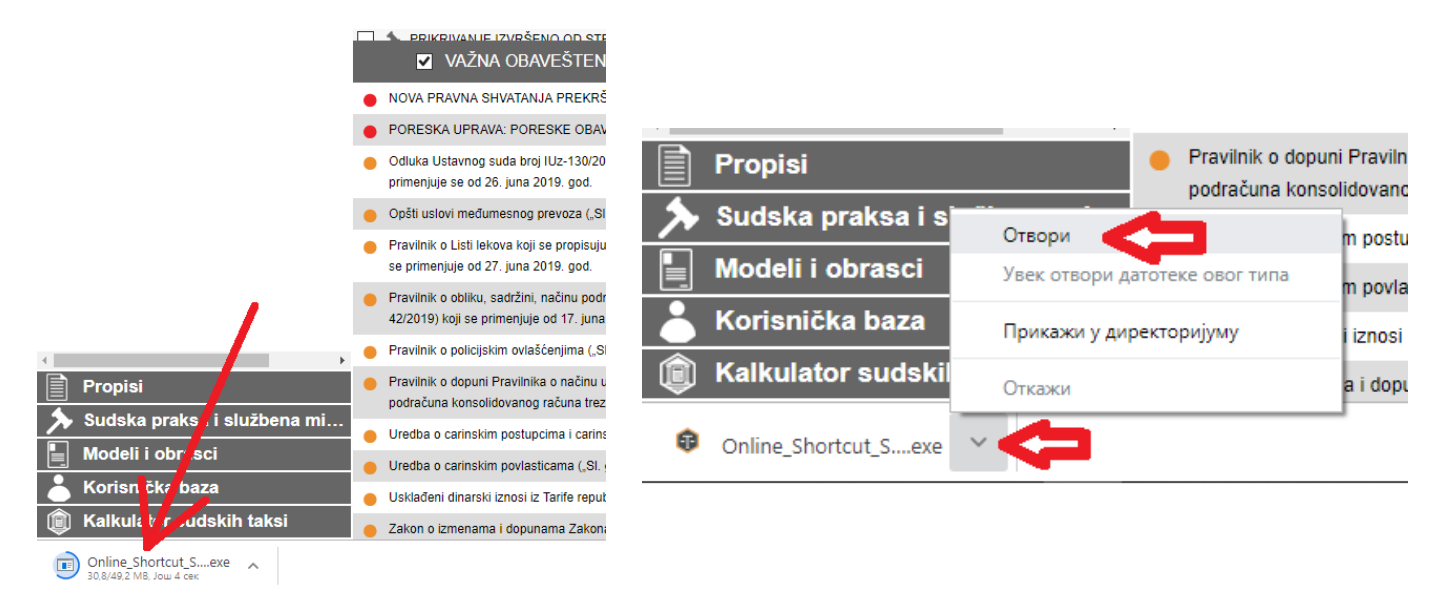

Tek po završetku preuzimanja kliknite na strelicu sa strane a potom u meniju na opciju "Otvori" ili "Open" (slika desno). Time ste zapravo pokrenuli instalaciju prečice.

**NAPOMENA:** U slučaju ostalih pretraživača klikom na link za preuzimanje file će se automatski preuzeti i smestiti u folder Download ili u neki drugi ukoliko ste to Vi sami podesili. U tom slučaju otvorite taj folder (ili Download) i potražite file Online\_Shortcut\_Setup\_188 pa ga dvoklikom pokrenite.

## Instalacija prečice

Na početku instalacije se može pojaviti forma na slici levo. Kliknite na opciju "More info" a zatim na opciju "Run anyway" (slika desno).

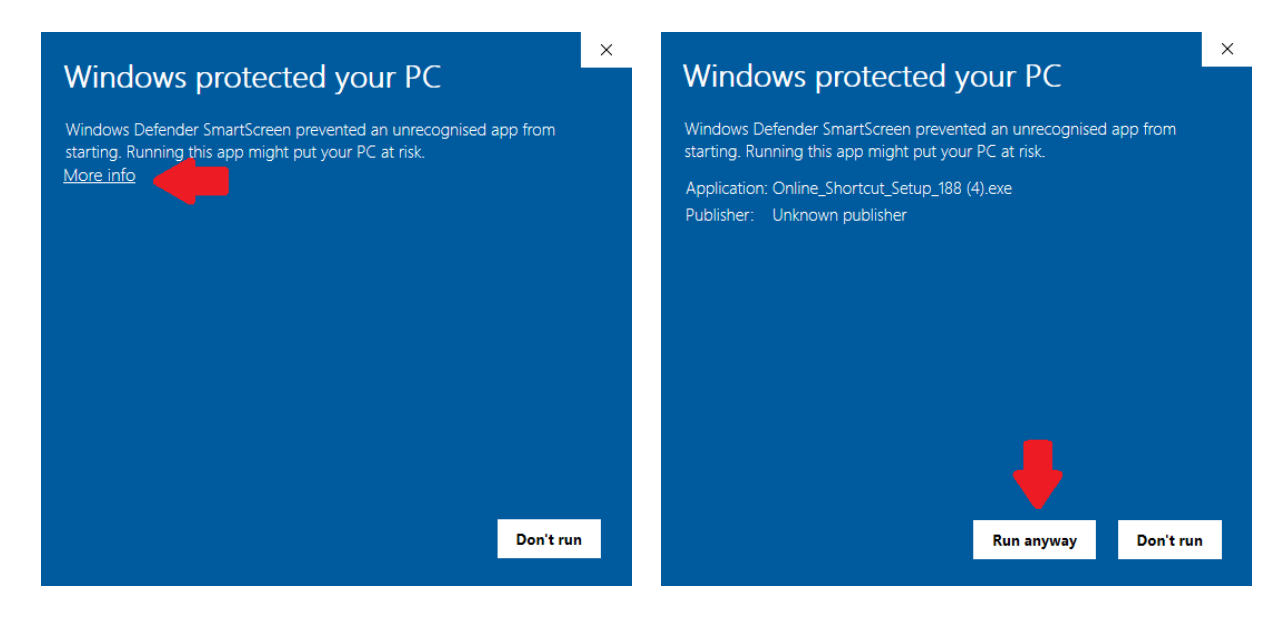

U sledećoj formi koja se pojavljuje na pitanje "**Do you want to allow this app from an unknown publisher to make changes to your device?**" odaberite opciju "**Yes**". (na nekim računarima se ovo neće pojaviti)

#### Ukoliko već imate instaliranu prethodnu verziju prečice postupak je sledeći:

- 1. korak odaberite taster **DALJE**
- 2. korak odaberite taster INSTALIRAJ
- 3. korak odaberite taster ZAVRŠI

U poslednjem koraku je čekirana opcija za pokretanje Propis Soft Online-a te ukoliko se prethodno niste izlogovali iz programa, prilikom učitavanja programa dočekaće Vas pitanje "Korisnik sa istim korisničkim imenom i lozinkom je već ulogovan na sistem. Ukoliko nastavite, ulogovani korisnik će automatski biti izlogovan.". Kliknite na Nastavi i otvoriće se program.

Nakon ovoga nastavite sa radom. Na radnoj površini će postojati samo jedna prečica (moguće da će promeniti mesto te je premestite tamo gde Vam odgovara).

#### Ukoliko po prvi put instalirate prečicu ispratite sledeće korake:

1. korak - odaberite taster DALJE

2. korak - odaberite taster **DALJE** (u ovom koraku možete menjati ponuđenu putanju pa odaberite drugu lokaciju za instalaciju ukoliko to želite)

3. korak - odaberite taster **DALJE** 

4. korak - odaberite taster **DALJE** (u ovoj formi stoji čekirana opcija za postavljanje ikonice na desktop-u)

5. korak - odaberite taster INSTALIRAJ

6. korak - odaberite taster **ZAVRŠI** (u ovoj formi stoji čekirana opcija za pokretanje Propis Soft Online-a)

Nakon 6. koraka automatski se otvara forma za logovanje nakon čega je neophodno da popunite polja "Korisničko ime" i "Lozinka", čitajući podatke sa kartice koju ste dobili. Nakon ovoga neće biti potrebe za ponovnim logovanjem već će se svakim narednim pokretanjem ikonice sa desktop-a automatski otvarati program.

### Za pomoć pri preuzimanju i instalaciji prečice na raspolaganju Vam je služba tehničke podrške.

026/644-430 026/644-433 Lokal 4 Lokal 5

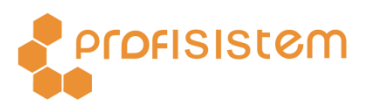